# अन्तरसरकारी वित्त समन्वय शाखामा बारम्बार सोधिने समस्याहरु (FAQ):

## 9. SuTRA मा कार्यक्रमहरुको LMBIS मा स्रोत परिवर्तन भई आएको हुँदा सो समाधान कसरी गर्ने ?

#### Case I: खर्च नभएको अवस्थामाः

- पहिले भएको स्रोतको कार्यक्रमलाई बजेट भित्र गई अनुदान बाँडफाँडमा गएर सोहि क्रियाकलाप छनोट गर्ने र प्रति इकाई दरमा सो क्रियाकलापमा हुनु पर्ने बजेट राखि save गर्ने ।
- अनुदान बाँडफाँडमा बजेट घट गरिसकेपछि, संशर्त अनुदानमा गएर सोहि स्रोतको कियाकलाप छनोट गरी हुनुपर्ने बजेट रकम राखि Save गर्ने ।
- संशर्त अनुदानको कार्यक्रम स्वीकृत गर्ने ।
- त्यसैगरी बजेट स्वीकृती र अख्तियारी दुवै स्वीकृत गर्ने ।

Case II: खर्च भइसकेको अवस्थामाः

## पहिलो चरणमा (बजेट प्रविष्टि गर्ने)

- 🔅 नयाँ स्रोतमा सशर्त अनुदानमा बजेट Entry गरी अनुदान बाँडफाँड गर्ने 🗎
- अनुदान बाँडफाँड गरिसकेपछि, सशर्त अनुदानको कार्यक्रम स्वीकृत गर्ने
- त्यसैगरी बजेट स्वीकृती र अख्तियारी दुवै स्वीकृत गर्ने ।
- त्यसपछि अनुदान खाता र संचित कोषमा निकासा भएबमोजिम आम्दानी बाँध्ने र खर्च खातामा रकम ट्रान्सफर गरी निकासा समेत गर्ने ।

## दोस्रो चरणमा (खर्च समायोजन गर्ने)

- पहिलेको स्रोतको कुन कियाकलापमा कृति खर्च भएको हो, प्रतिवेदन हेरी एकिन गर्ने ।
- हालसम्म भएको खर्च एकिन गरी उक्त रकमलाई देहायबमोजिम एकमुष्ट रुपमा समायोजन गर्ने,
  - डे. ब.ख. ...नयाँ स्रोतको कियाकलाप
  - के.ब.ख.... पहिले खर्च भएको स्रोतको कियाकलाप

## तेस्रो चरणमा (पहिले भएको स्रोतको बजेट घटाउने)

- पहिले भएको स्रोतको कार्यक्रमलाई बजेट भित्र गई अनुदान बाँडफाँडमा गएर सोहि कियाकलाप छनोट गर्ने र प्रति इकाई दरमा सो कियाकलापमा हुनुपर्ने बजेट राखि save गर्ने ।
- अनुदान बॉडफॉडमा बजेट घट गरिसकेपछि, सशर्त अनुदानमा गएर सोहि स्रोतको कियाकलाप छनोट गरी हुनुपर्ने बजेट रकम राखि Save गर्ने ।
- 💠 संशर्त अनुदानको कार्यक्रम स्वीकृत गर्ने ।
  - त्यसेंगरी बजेट स्वीकृती र अख्तियारी दुवै स्वीकृत गर्ने ।

## चौथो चरणमा (पहिले भएको निकासा/आम्दानी घटाउने)

🔅 पहिलेको स्रोतमा प्राप्त भएको निकासा रकम पनि घटाउन पर्ने हुन्छ, जसका लागिः

- खर्च खातामा निकासा घट भौचर बनाउने । (जस्तैः डे. निकासा- सम्बन्धित स्रोत र क्रे. बैक...)
- संचित कोषमा ट्रान्सफर भौचर घटाउने । (जस्तैः डे. बैंक... र के. ट्रान्सफर(चालु/पुजिगत)-सम्बन्धित स्रोत)
- संचितमा कोषमा आम्दानी भौचर घटाउने । (जस्तैः डे. आम्दानी- सम्बन्धित स्रोत र के. बैक...)
- त्यसैगरी अनुदान प्राप्ति खातामा ट्रान्सफर भौचर घटाउने । (जस्तैः डे. बैंक... र के. ट्रान्सफर-सम्बन्धित स्रोत)
- अनुदान प्राप्ति खातामा आम्दानी भौचर घटाउने । (जस्तैः डे. राजस्व- सम्बन्धित स्रोत र के. बैक...)

#### २. SuTRA मा खर्च भुक्तानी Reverse कसरी गर्ने ?

- विनियोजन वा कार्यसंचालन कोष खातामा भुक्तानी भइसकेको रकम रिभर्स गर्नुपरेमा,
- ❖ चेक/EFT नम्बर देहायबमोजिमको Screen मा Type गरी Show गरिसकेपछि भौचरको विवरण खुल्छ त्यस पश्चात चेक रकम बराबरको रकम खर्च शिर्षक बमोजिम Amount to be reversed मा Entry गर्ने र सो भौचरबाट कट्टी रकम पनि Reverse गर्नुपर्ने भएमा Credit Item मा छनोट गरि भौचर Generate गर्न सकिन्छ ।

|          | 🔮 संचितकोष व्यवस्थापन प्रणाही [ विनियोजन खर्च ]                                                                                                    |                                                                           | ा हरेल                      | त न्योपने (तेकवेरी                                    | नगरपतिका, सुर्खे | ति। होम वाहिर जनुहोस 🔹 |   |  |
|----------|----------------------------------------------------------------------------------------------------|---------------------------------------------------------------------------|-----------------------------|-------------------------------------------------------|------------------|------------------------|---|--|
|          | सेटअप प्रविष्टि E-Payment प्रतिवेदन Compile Report                                                                                                    | भौतिक प्रगति लगत केन्द्र सुरक्ष                                           |                             |                                                       |                  |                        |   |  |
| Ad<br>Co | ance Opening Entry ्रियोमी भीवर बनावने ्युभुकानी देश्वर्म भीवर<br>Ingency Breadown ्रुप्तिकास भीवर बनावने<br>बार्विता भीवर बनावने व्युभिकास पित बनावने | ब्बाने<br>विज्ञास भेका स्वर्ध भेका सीवन मने के ब्रिट CA                   | eque Respirit de Tit        | दी छ। अन्तियमी वि<br>दी २२ - अन्नुव्हानी १<br>es into | ब्राग<br>कुंमें  |                        |   |  |
|          |                                                                                                    | चेत्र (स्प                                                                |                             | IPSAS (UAG 272)                                       |                  |                        | _ |  |
| Ŧ        | ताना रिभर्स भावर बनाउन                                                                                                    |                                                                           |                             |                                                       |                  |                        |   |  |
| ia.      | वर्ष <u>२८७६/७</u> 🗸 😽 🕹 🗸 रहेत. 🗸                                                                                                    | ग २,१ - चातू खर्च खाता- विजेर वर्ष (प्रइंम कमसिंधत बेंक रि 🗸              | v ChequeEFT Number 12789420 |                                                       |                  | ii, Show               |   |  |
|          |                                                                                                    |                                                                           |                             |                                                       |                  |                        |   |  |
| T,       | annanie alle anderse first site annan det                                                                                                    | 1 200 ਦੀ ਦੇਸ਼ਮੁਹਾ ਹੈ 1720000 ਦਸ ਜੀਤੀ ਪਰਦੀ ਸ਼ਾਨ – ਕਈ ਉਸਦ                   | विद्या रहिता ।              |                                                       |                  | THE Design Standard    |   |  |
| 16       | nainting 🖉 🛄 - expensionally wear - Hap Stylicity, dr                                                                                                  | र 330 का प्रवासित। ना 15103471 कट 1992) मुंबद्रमा संकर्ण नमश्रेका हंसाव भ | 107 4124 1                  |                                                       |                  | KEVESE JOUDIE ONY      |   |  |
| -        | भूखानी पाउने :                                                                                                    | वहम कर्मालेगत के लि.                                                      | भूवतनी स्व                  | भुक्तामी रचम : 2397785.00                             |                  | मोन्द्रावः 2291786     |   |  |
| Ħ.       | मुख कियाकताय                                                                                                    | व्यहोरा                                                                   | हेबिट रकम                   | क्रेडिट रकम                                           | बाँकी रकम        | Amount to be reversed  |   |  |
|          | गोअमिक व्लीकरी                                                                                                    | बजेट खर्च                                                                 | 2132072.00                  | 585706.00                                             | 1546366.00       | 0.00                   |   |  |
|          | मेराव                                                                                                    | बजेर खर्च                                                                 | 560000.00                   | 0.0                                                   | 560000.00        | 0.00                   |   |  |
| 1000     | म्हों भा                                                                                                    | बजेट खर्च                                                                 | 112000.00                   | 0.00                                                  | 112090.00        | 0.00                   |   |  |
|          | क्रिस्ड भग                                                                                                    | बजेर खर्च                                                                 | 195000.00                   | 0.00                                                  | 106000.00        | 195000.00              |   |  |
| -        | कर्मचरीको चेगवनम् अधरीत निवृत्तभरण तथा उपवन् कोष सर्च                                                                                                  | බෙද ලබ                                                                    | 51019.00                    | 0.00                                                  | 51019.00         | 0.00                   |   |  |
| ALC: N   | कर्मचरीको येगयनम् अधरित ब्रीम् कोष खर्च                                                                                                    | क्रमेट खर्च                                                               | 22400.00                    | 0.00                                                  | 22400.00         | 0.0                    |   |  |
|          |                                                                                                    | Credited Name                                                             |                             |                                                       |                  |                        |   |  |
|          | यरिश्रमिक कर्मचरी                                                                                                    | व्यपितः समरिक तमानी कोष कडूँ।                                             |                             | 27900.00                                              |                  | 27090.00               |   |  |
|          | गरिअमिक वर्मचरी                                                                                                    | दायितः संबधिक विमा-नगरिक कपनी कोषः                                        |                             | 44800.00                                              |                  | 44800.00               |   |  |
|          | गरेश्रीमेक कर्मवनी                                                                                                    | द्यितः जर्मचर्ते संघष कोष कट्टी                                           |                             | 387646.00                                             |                  | 387646.00              |   |  |
| 1        | यरिश्रमिक वर्मचरी                                                                                                    | व्यप्रेतः सम्बद्धिः सुरक्ष कर                                             |                             | 24220.00                                              |                  | 24220.00               |   |  |
| 11       | यरिश्रमिक कर्मवरी                                                                                                    | व्ययितः योगवनम् अधारितं निवृत्तभागं तथा उपदानं कोष                        |                             | 182940.00                                             |                  | 102040.00              |   |  |
|          |                                                                                                    | Van.                                                                      | G                           | 14                                                    |                  |                        |   |  |

पुनश्चः चेक/EFT नम्बर Generate नभएका भौचरहरु साबिकमा प्रयोग गरिदै आएको रिभर्स भौचर बनाउने Tab बाट बनाउन सकिन्छ । साथै विगतमा स्वीकृत भएका भौचरहरु Unapproved गरी भौचर Edit गर्न सकिने व्यवस्था हालका लागि बन्द गरिएको व्यहोरा जानकारीका लागि अनुरोध छ ।